## How to Order a Student Meal Kit - Wednesday

Step 1: Log in to LINQ online ordering

Here is a great YouTube video on how families will create a LINQ
account

https://www.youtube.com/watch?v=mMzM\_7zaU-M&authuser=0

- All families need to create an account the first time they log in. Once an account is created, you will need to add each child on to the account. You will need your Student's ID number (LASID) in order to set up them up. If you don't know that number, please call 643-2104 or email rvars@naschools.net
- Here are some helpful videos: <u>Create and Verify Account</u>, <u>LINQ</u> <u>Dashboard</u>, <u>Ordering Meals on LINQ</u>, <u>Add Child to LINQ Account</u>.

## Step 2: Click Order Meals, Select Lunch

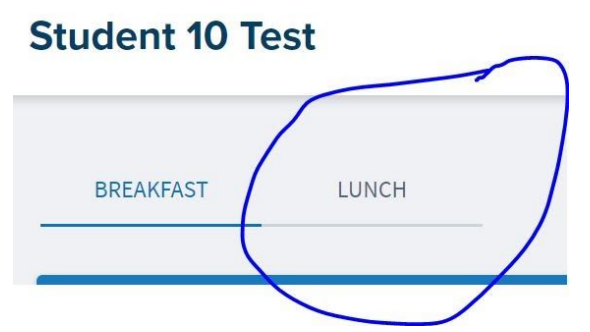

Scroll to the Wednesday you would like to order the Student Food Box for: Nov 4, Nov 18 or Nov 25 & Select Student Food Box 4 Breakfast & 4 Lunch

| udent 10 Test                                        |       |                                                     |                                                         | Orders are due by 09:30 AM on the da            |
|------------------------------------------------------|-------|-----------------------------------------------------|---------------------------------------------------------|-------------------------------------------------|
| BREAKFAST                                            |       |                                                     | (                                                       | < Nov 02 - Nov 06                               |
| 2 Mon                                                | 3 Tue | 4 Wed                                               | 5 Thu                                                   | 6 Fri                                           |
| E Currel                                             |       |                                                     |                                                         |                                                 |
| Sunbutter & Jelly Sandwich Chips,<br>Fruit & Veggies |       | Student Food Box 4 Breakfast & 4<br>Lunch           | Che seburger, Lett/Tom, Pickles,<br>An de Slices & Tots | Wild Mike's Personal Deep Dish Pizza            |
| \$0.00                                               |       | \$0.00                                              | \$0.00                                                  | \$0.00                                          |
|                                                      |       |                                                     |                                                         |                                                 |
| Spicy Chicken Sandwich with Fries and<br>Fresh Fruit |       | Hot Pizza Bites Meal & Cereal<br>Breakfast Meal Bag | Popcorn Chicken Salad, Breadstick &<br>Apple Slices     | Crispy Chicken Sandwich, Fries &<br>Fresh Apple |
| \$0.00                                               |       | \$0.00                                              | \$0.00                                                  | \$0.00                                          |
|                                                      |       |                                                     | Built Free!                                             |                                                 |

Select if you would like to add the Hot Pizza Bites and Cereal Meal to the Box.

| Lunch                        |   |  |  |
|------------------------------|---|--|--|
| \$0.00                       |   |  |  |
| View Ingredients             | ~ |  |  |
| View Nutritional Information | ~ |  |  |
| SPECIAL MEAL ACCOMMODATIONS  |   |  |  |
| MILK                         |   |  |  |

Step 3: Checkout

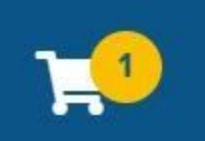

- Click on the local local at the top right-hand corner of the page
- Click Checkout
- Select the REMOTE Pick up location by clicking on the drop down menu circled

4 Wed

| Lunch Dickun Location | 1 |
|-----------------------|---|
| Lunch Pickup Location | Ť |
|                       |   |

• Click Place Order

You <u>will</u> receive an order confirmation once you successfully complete the order.

\*Please pick up the meal kits on the Wednesday you ordered for at the school your child is enrolled.

Please let me know if you have any questions at 508-643-2104